# Příkaz děkana č. 1/2020 Průběh státních závěrečných zkoušek a obhajob bakalářských, diplomových a dizertačních prací distanční formou na Fakultě umění a designu UJEP

## 1. Úvod

- 1.1. Po dobu mimořádných opatření vlády v období uzavřených škol v důsledku šíření koronaviru Covid-19 platí zvláštní pravidla pro konání státních závěrečných zkoušek a obhajob bakalářských a diplomových a dizertačních prací na Fakultě umění a designu UJEP (dále Fakulta) distanční formou. Tento způsob konání zkoušek je umožněn *Zákonem o zvláštních pravidlech pro vzdělávání a rozhodování na vysokých školách v roce 2020 a o posuzování doby studia pro účely dalších zákonů*.
- 1.2. Fakulta stanoví, kterých konkrétních studijních programů a oborů se bude tato forma týkat.
- 1.3. Fakulta ustanoví a zpřístupní platformu webového videohovoru, která umožní a technicky zabezpečí komisionální zkoušku distanční formou mezi zkušební komisí a studentem.
- 1.4. Samotný průběh zkoušky se řídí platným zákonem o vysokých školách.

### 2. Pravidla online zkoušky

- 2.1. Student se k vykonání zkoušky přihlásí pomocí odkazu, který obdrží e-mailem nejpozději den před konáním zkoušky. Odkaz bude zaslán na e-mail, který má student uveden v systému STAG. Ke zkoušce se přihlásí přesně ve stanovený čas určený zveřejněným harmonogramem na webové stránce fakulty.
- 2.2. Kompletní seznam otázek bude studentům poskytnut nejpozději dva týdny před konáním zkoušek. Studenti si seznam vytisknou a připraví ke zkoušce. Komise jim položí vybranou otázku na začátku zkoušky.
- 2.3. Zkouška začíná okamžikem spojení studenta s komisí. Zkouška trvá 40 minut, během této doby student obdrží otázku, dostane prostor na přípravu odpovědi a odpovídá. Zkouška končí okamžikem ukončení spojení studenta s komisí.
- 2.4. Během zkoušky se student nesmí vzdalovat z dohledu komise. Pro přípravu odpovědi není přípustné používání žádných podpůrných materiálů.
- 2.5. Komise bude ze zkoušky pořizovat obvyklý písemný protokol o průběhu zkoušky.
- 2.6. V případě přerušení zkoušky způsobené technickou závadou na spojení se celá zkouška opakuje v náhradním termínu, který stanoví zkušební komise. V takovém případě bude zadána nová otázka.
- 2.7. Výsledky zkoušek se studenti dozví ze studijního systému STAG, a to nejpozději do pěti pracovních dnů od konání zkoušky. Zápis hodnocení zkoušek do systému STAG zajišťuje studijní oddělení fakulty.

#### 3. Technické zázemí

- 3.1. Student je povinen zabezpečit vlastní odpovídající technické zázemí pro možnost online zkoušky. Návod pro připojení a doporučené technické požadavky jsou popsány v příloze tohoto příkazu.
- 3.2. Technické zabezpečení zkoušek na straně zkušební komise zajišťuje fakulta, respektive pověřený IT pracovník.
- 3.3. IT pracovník fakulty zároveň provede s každým studentem zkušební připojení v dostatečném předstihu před samotnou zkouškou.
- 3.4. Každá komise má přiděleného technického asistenta, který není členem komise, ale zajišťuje praktické úkony spojené s připojením.

#### 4. Doporučení

- 4.1. Studenti si zajistí nerušené prostředí pro konání pohovoru.
- 4.2. Studenti budou mít u sebe mobilní telefon pro rychlé spojení s komisí nebo pověřeným IT pracovníkem v případě technických komplikací. Pokud by ke komplikaci došlo, bude student kontaktován na mobilní číslo, které má uvedeno v systému STAG.

Tento příkaz děkana nabývá platnosti a účinnosti dnem schválení *Zákona o zvláštních pravidlech pro vzdělávání a rozhodování na vysokých školách v roce 2020 a o posuzování doby studia pro účely dalších zákonů*.

doc. Mgr. A. Pavel Mrkus děkan

Příloha:

Návod pro studenty ke Státní závěrečné zkoušce na FUD distanční formou pomocí Hangouts Meet

Příloha Příkazu děkana č. 1/2020 Průběh státních závěrečných zkoušek a obhajob bakalářských a diplomových a dizertačních prací distanční formou na Fakultě umění a designu UJEP

# Návod pro studenty ke Státní závěrečné zkoušce na FUD distanční formou pomocí Hangouts Meet

## 1. Doporučené minimální technické požadavky

- **Rychlost internetového připojení:** 20 Mb/s download a 2 Mb/s upload (*např. mobilní internet LTE*).
- Zařízení vybavené webkamerou a mikrofonem (počítač, notebook, mobil, tablet)
- Požadavky počítače / notebooku: jakýkoliv počítač, na který lze nainstalovat aktuální verzi některého z těchto internetových prohlížečů: Mozilla Firefox / Google Chrome / Safari
- **Požadavky mobilního zařízení:** jakékoliv zařízení, na které lze nainstalovat aplikaci **Hangouts Meet** od společnosti Google

## 2. Připojení ke zkoušce

- Státní závěrečná zkouška bude probíhat formou konferenčního hovoru.
- E-mailem, který máte uveden v systému STAG, vám dorazí zpráva s termínem a přesným časem konání schůzky a internetovým odkazem ve tvaru http://meet.google.com/kod-schůzky.
- Kliknutím na odkaz se vám otevře stránka schůzky/zkoušky, kde je třeba v prohlížeči povolit mikrofon a webkameru. Jakmile uvidíte svůj obraz a budete mít aktivní mikrofon, vše je připraveno.
- Pokud máte svůj vlastní účet na Google a jste do něj přihlášení, stačí jen kliknout na tlačítko "Požádat o připojení". (viz. obr. 1) Pokud nejste přihlášení do žádného účtu na Google, je před stiskem tlačítka třeba vyplnit vaše jméno. (viz. obr. 2)

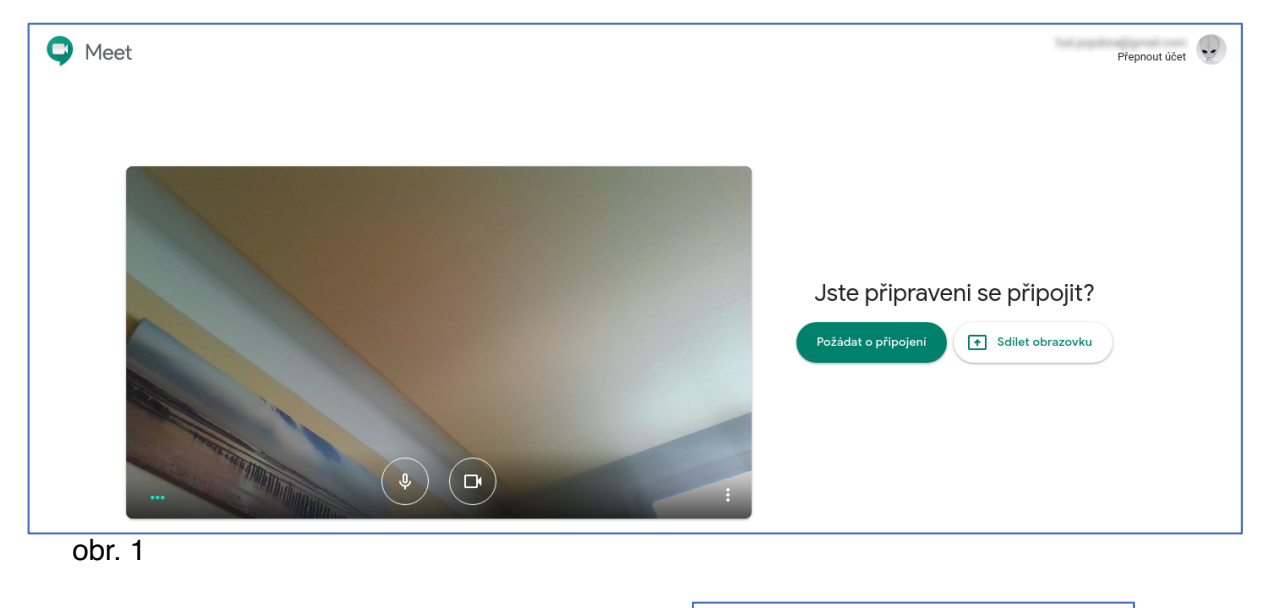

| Jak se jmenujete?   |                    |
|---------------------|--------------------|
| Vaše jméno          |                    |
| Požádat o připojení | ★ Sdilet obrazovku |
|                     |                    |

obr. 2

# 3. Průběh hovoru

• Po kliknutí na tlačítko "**Požádat o připojení**" je třeba vyčkat na to, až Vás komise přijme do hovoru. Po přijetí se Vám zobrazí aktivní účastníci hovoru. (viz. obr. 3)

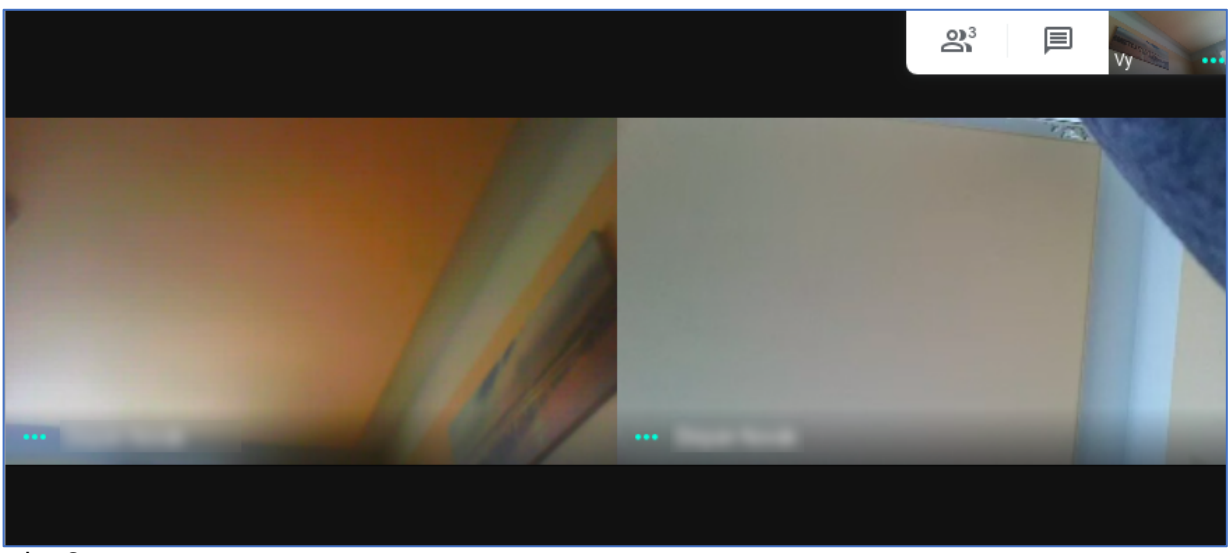

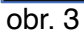

 Přejetím myší dolů se Vám zobrazí ovládací pruh, kde můžete pohotově vypnout mikrofon, kameru nebo ukončit hovor. Výše zmíněné činnosti však v průběhu zkoušky neprovádějte. V pravé části ovládacího pruhu se nachází nabídka, ve které jsou užitečné funkce. Lze tam hovor přepnout na celou obrazovku, provést různé nastavení kamery a mikrofonu (pokud vše funguje, není třeba upravovat). Zde je také možné změnit si rozvržení zobrazení účastníků hovorů. (viz. obr. 4)

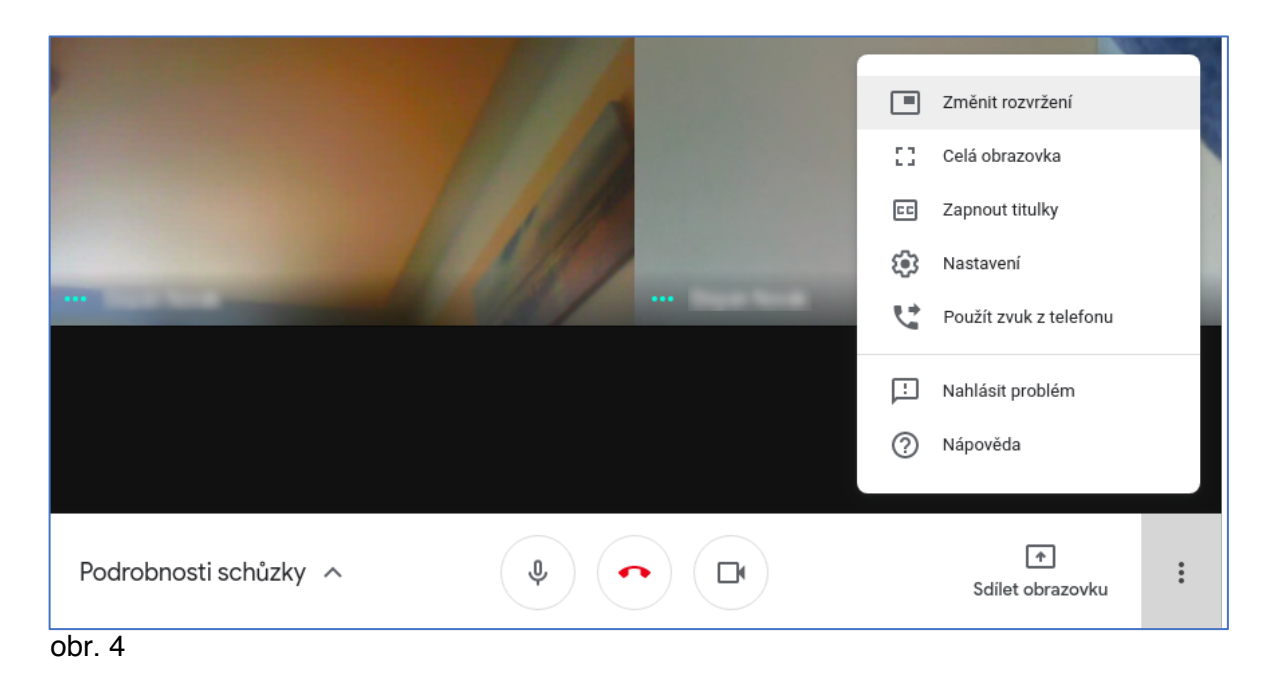

# 4. Připojení z mobilního zařízení

- Pokud budete ke zkoušce přistupovat prostřednictvím mobilního zařízení (chytrý telefon / tablet), je nutné mít v zařízení nainstalovanou aplikaci **Hangouts Meet**.
- Android: https://play.google.com/store/apps/details?id=com.google.android.apps.meetings)
- iOS / iPadOS: https://apps.apple.com/us/app/hangouts-meet-bygoogle/id1013231476)
- Průběh připojení je obdobný jako přes internetový prohlížeč. Po kliknutí na odkaz, který obdržíte v emailu, Vám vyskočí dotaz, v čem se má odkaz otevřít. Vyberte aplikaci Meet. (viz. obr. 5)

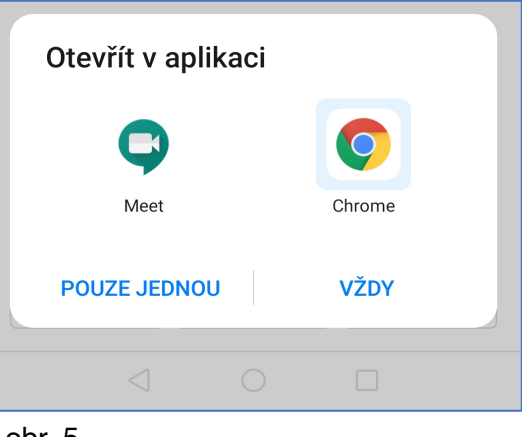

obr. 5

- V aplikaci Hangouts Meet stačí stejně jako na počítači jen kliknout na "Požádat o připojení". Průběh připojení je stejný jako pro připojení přes prohlížeč na počítači. (viz obr. 6)
- V případě užití mobilního zařízení je vhodnější zařízení používat v režimu na šířku.

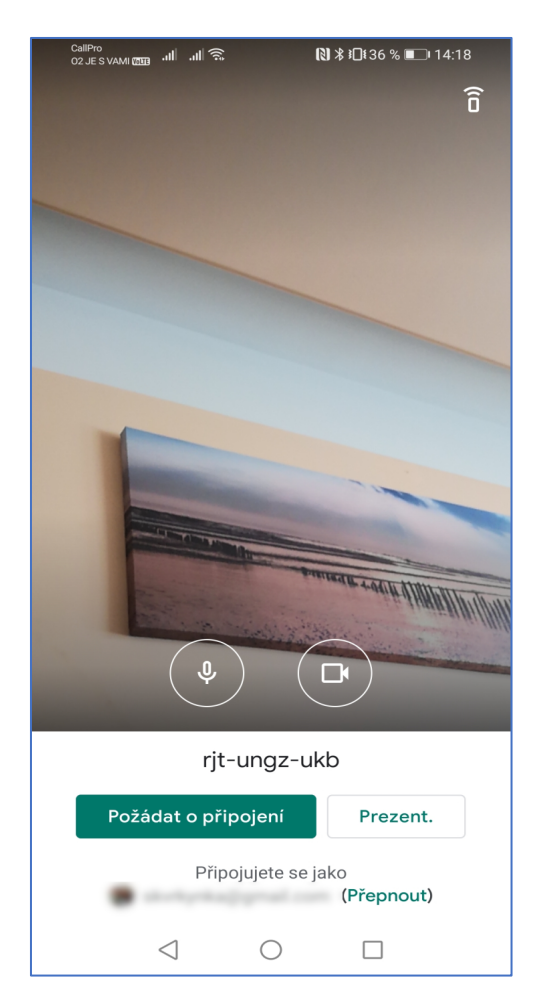

obr. 6

# 5. Doporučení

- Zajistěte si dostatečně klidný a nerušený prostor a čas.
- Ke zkoušce se přihlaste alespoň několik minut předem.
- Zkouška, která bude probíhat před vámi, se může někdy trochu protáhnout, při čekání na přijetí proto buď te trpěliví.
- Připojení, nastavení, případně aplikaci si vyzkoušejte předem, v případě nejasností kontaktujte IT kolegu Bc. Štěpána Nováka.

- Předem s Vámi dohodneme také termín, kdy budeme moci provést zkušební připojení
- V případě nouze těsně před zkouškou nebo během zkoušky můžete zavolat okamžitou technickou podporu:
  Bc. Štěpán Novák: +420 724 861 213
  MgA. Martina Lišková: +420 739 076 984